## 森林クラウド実証システム 操作説明書

#### 平成26年11月7日

平成26年度 林野庁 森林情報高度利活用技術開発事業 森林クラウド実証システム開発事業

> - 般社団法人日本森林技術協会 株式会社パスコ

#### 目次

| 使用するソフトウェア       | 1    |
|------------------|------|
| 1. ログイン          | …1   |
| 2. 画面の構成         | ···2 |
| 3. マップの拡大・縮小・移動  | 3    |
| 4. 主題図と背景の表示切り替え | …4   |
| 5. データアップロード機能   | 6    |
| 6. 検索機能          | 9    |
| 7. 印刷機能          | …14  |
| 8. 伐採届           | …15  |
|                  |      |

9. システムの終了 …22

## 使用するソフトウェア

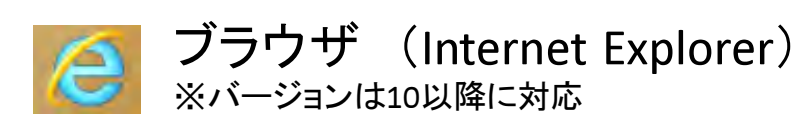

※iOSで利用する場合はSafariをご利用ください。

🧭 Safari

### システムの起動

①ブラウザを起動してください。

②アドレスバーに下記URLを入力してください。

http://125.0.126.240/ForestGIS\_v2.1

3

4

# 1. ログイン

システムを起動するとログイン画面が表示されます。

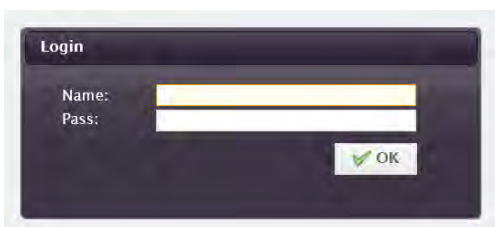

別途お配りしているログイン情報にて ①「Name」、「Pass」をそれぞれ入力し ②「OK」ボタンをクリックしてください。

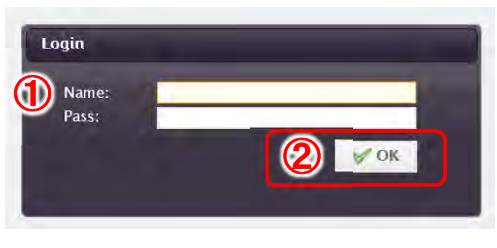

### 2. 画面の構成

 ①画面の四隅に配置された
 の「+」マークをクリック すると小ウィンドウが表示されます。
 表示を戻す場合は「-」マークをクリックしてください。

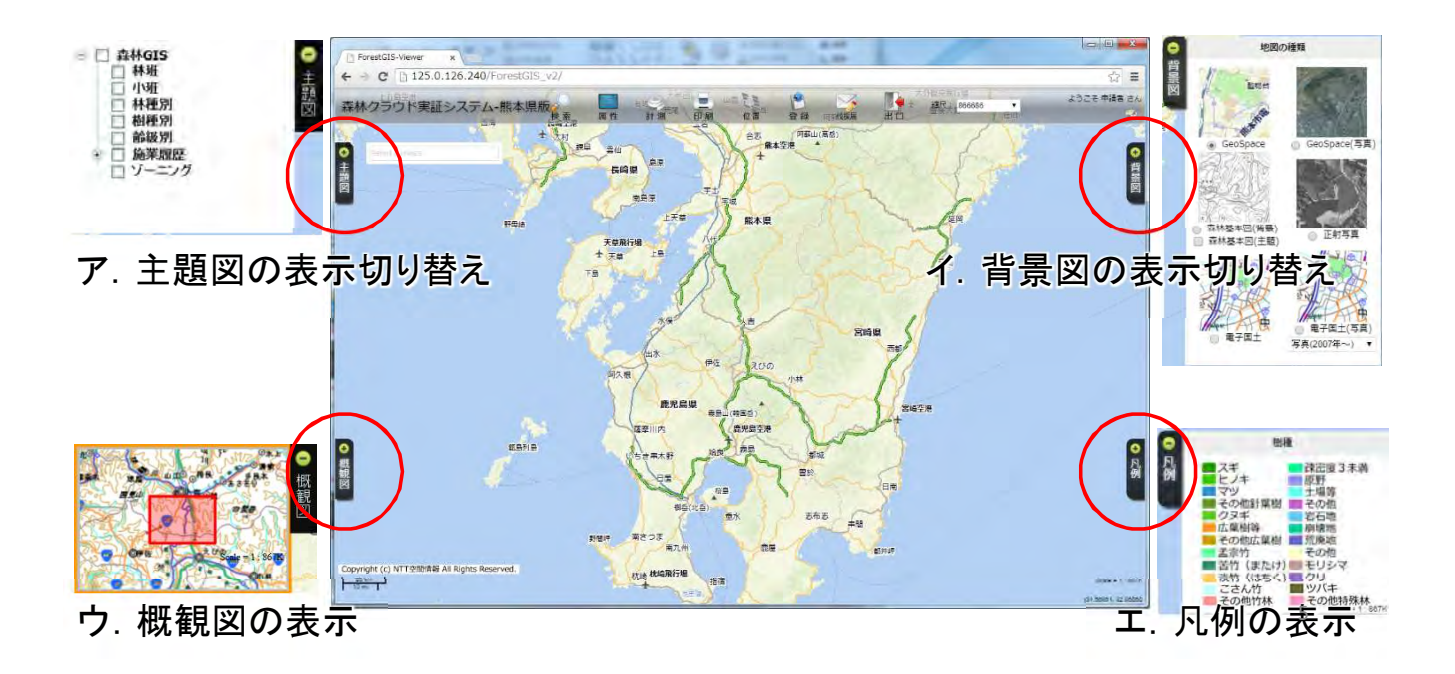

#### ②画面の上部に各種の機能を呼び出すアイコンが 表示されています。

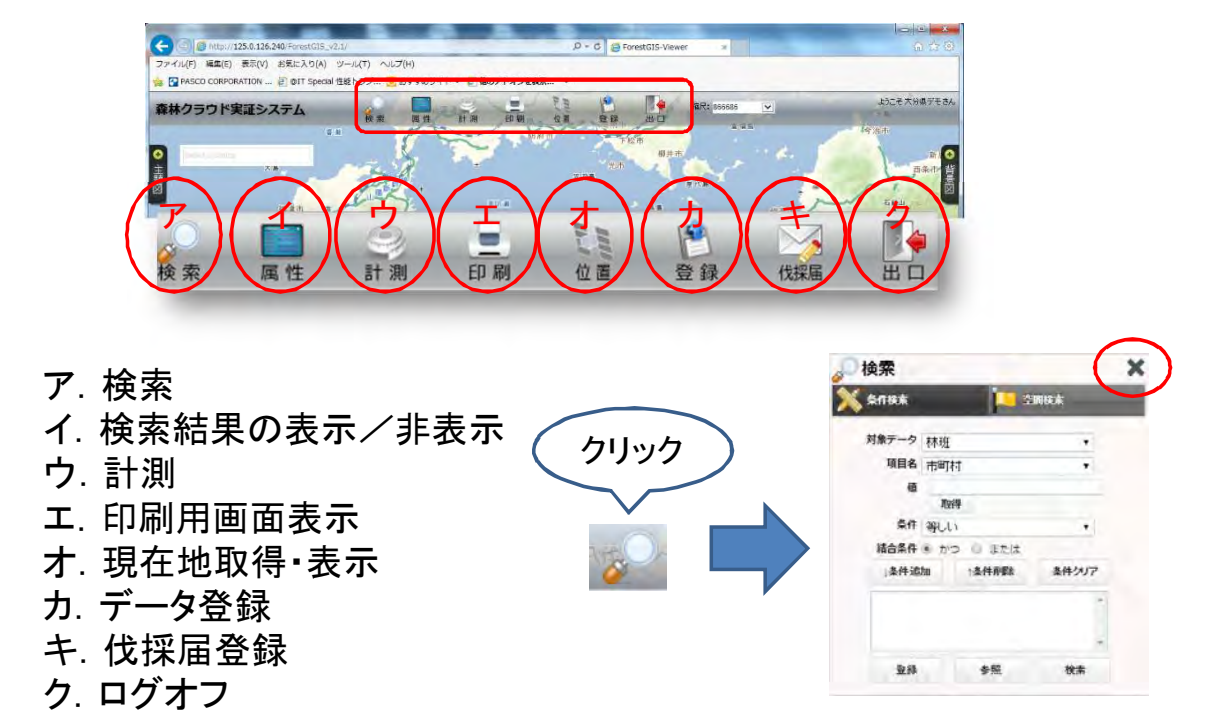

## 3. マップの拡大・縮小・移動 マップの拡大・縮小はマウスホイールで行います。

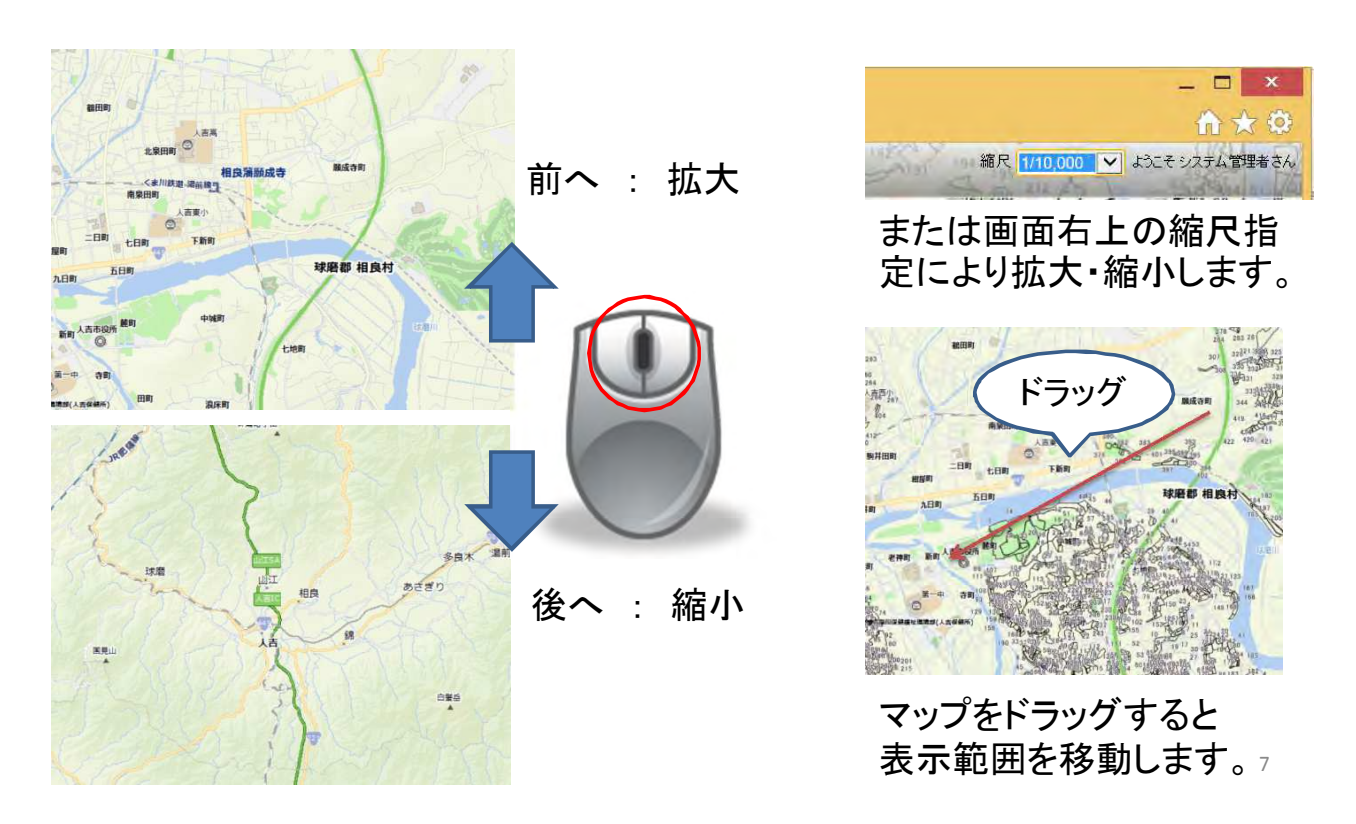

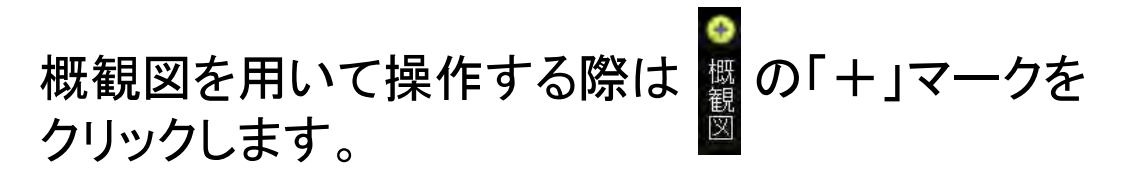

概観図には現在マップで表示している位置が 赤枠で示されています。

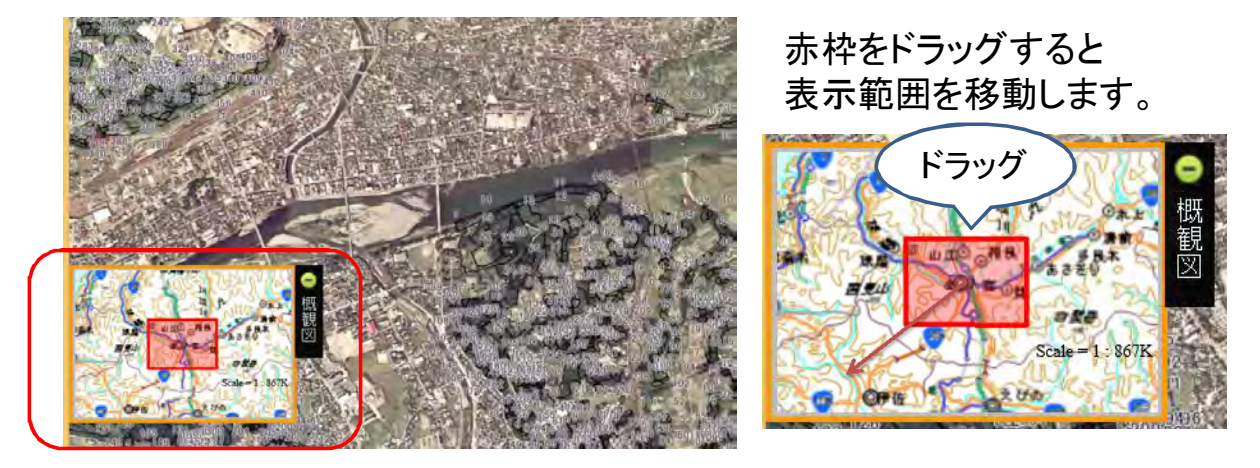

## 4. 主題図と背景の表示切り替え

主題図を表示する際は の「+」マークをクリックします。

 ①表示される主題図名のチェックボックスで 表示/非表示を切り替えます。

✓ 林班 チェックあり:表示
 ✓ 小班 チェックなし:非表示

※主題図はツリー構造になっているものがあります。 上位のチェックで下位の主題図の ツリー構造の主題図は「+」をクリッ 表示/非表示を切り替えます。 クすると展開できます。 「+」:展開「-」:たたむ

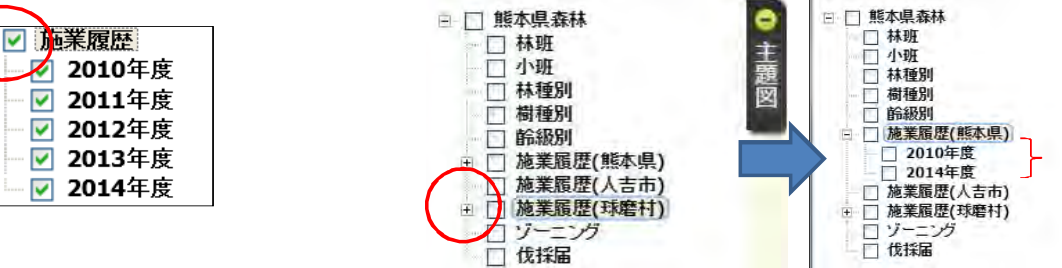

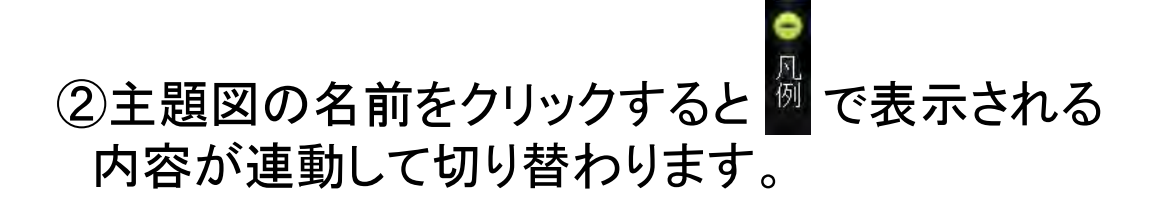

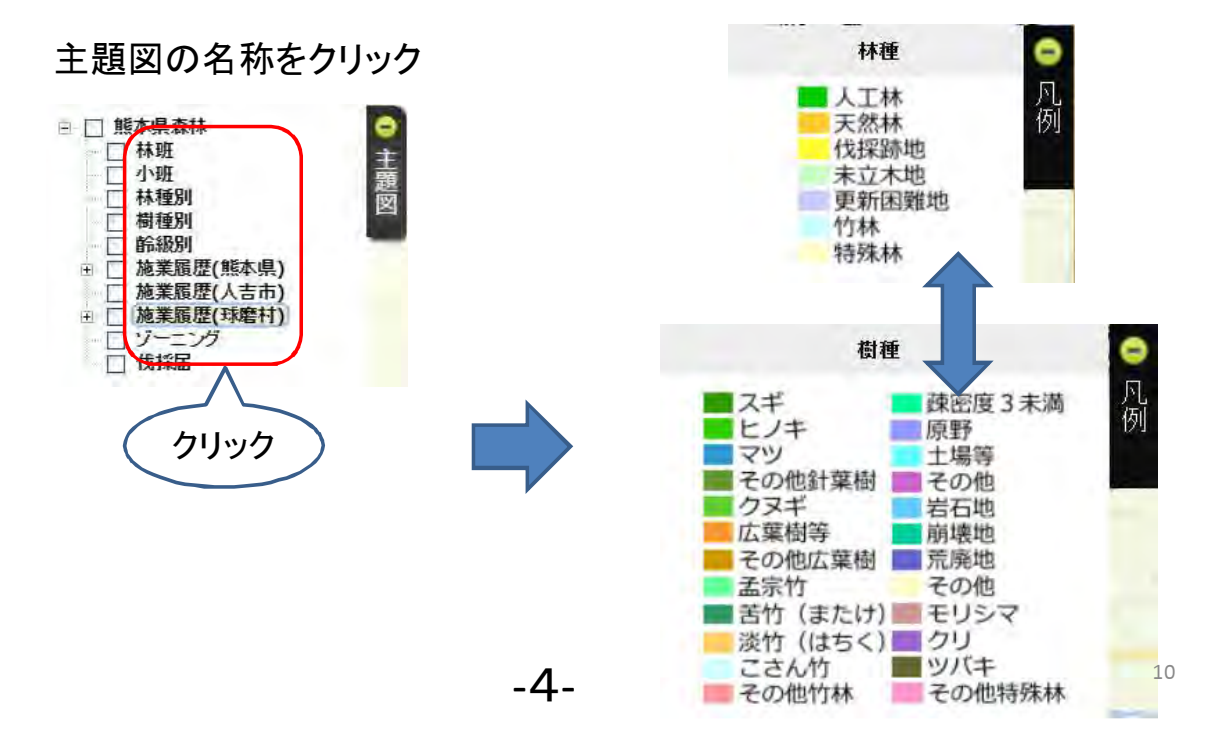

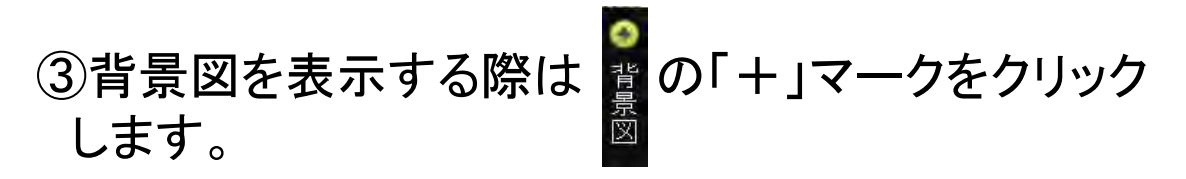

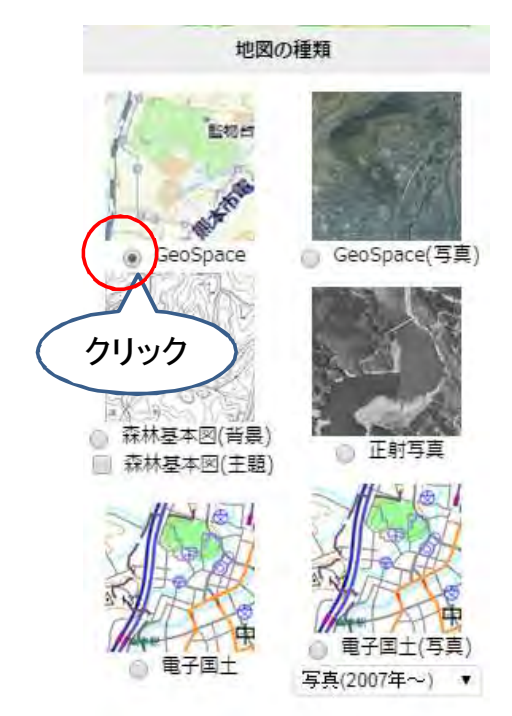

背景図は切り替え方式です。 いずれかひとつの背景を表示 します。

※森林基本図のみ、他の背景と重ね合わせる ことができます。

名称の横のOをクリックすると 背景図が表示されます。

※GeoSpaceは有償のサービスです。 今回の実証に限り無償で利用できます。

#### ※各主題図は一定の縮尺よりも拡大した場合にのみ 表示されるように制御されています。

小縮尺の場合は表示されない

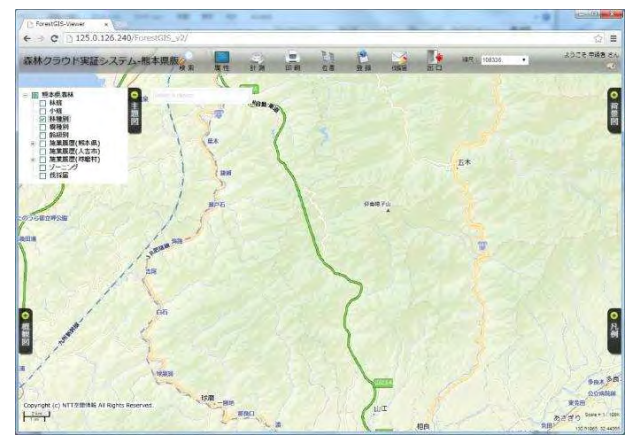

大縮尺の場合は表示される

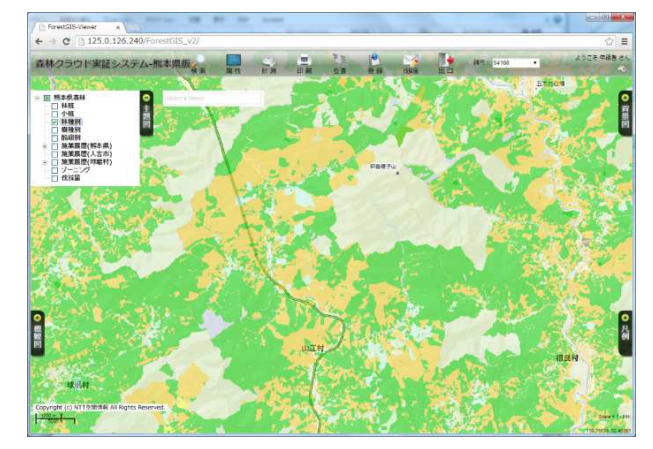

## 5. データアップロード機能

 手元にある図形データをマップに追加し、システムが 提供する空中写真等の背景データと重ね合わせること ができます。

・追加したデータを他者と共有することができます。

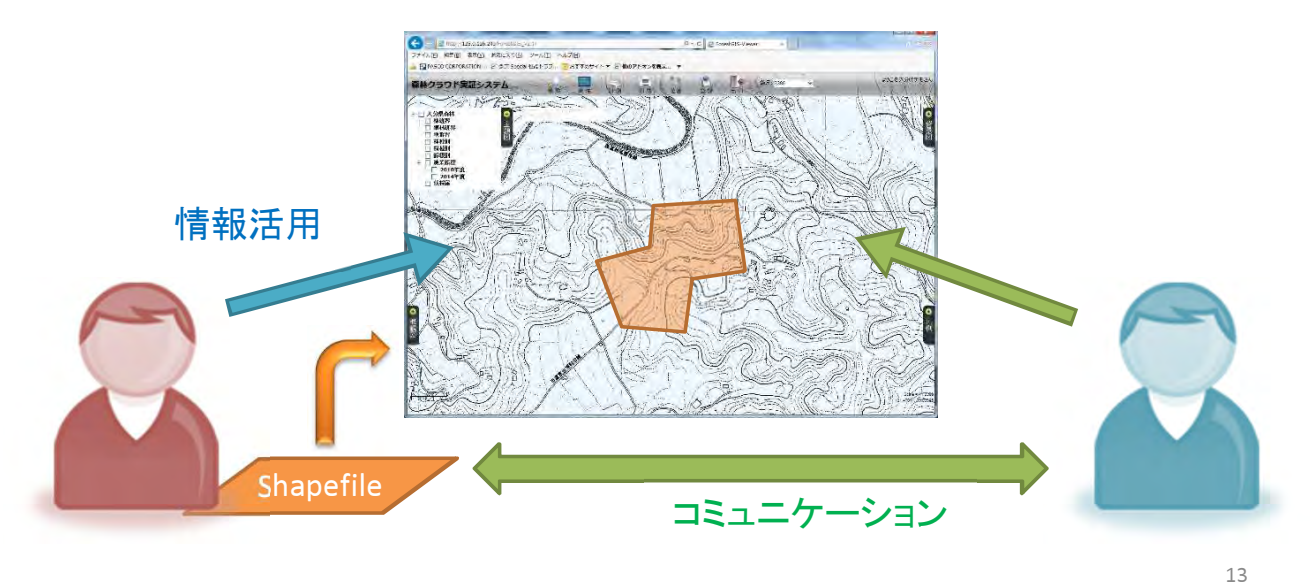

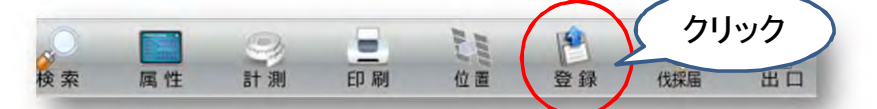

### ②データの属性情報を入力します。

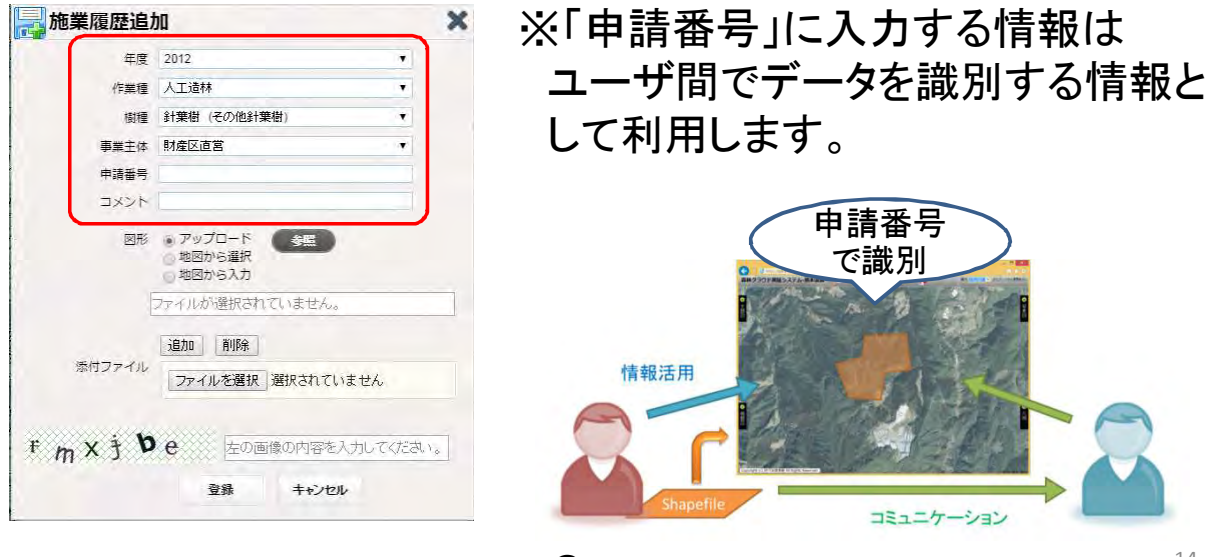

### ③アップロードするファイルを指定します。

アップロードできるファイルはシェープファイルのみです。 予め<u>シェープファイルを構成する拡張子「.shp」「.shx」</u> 「.dbf」をZIPファイルに格納して置く必要があります。

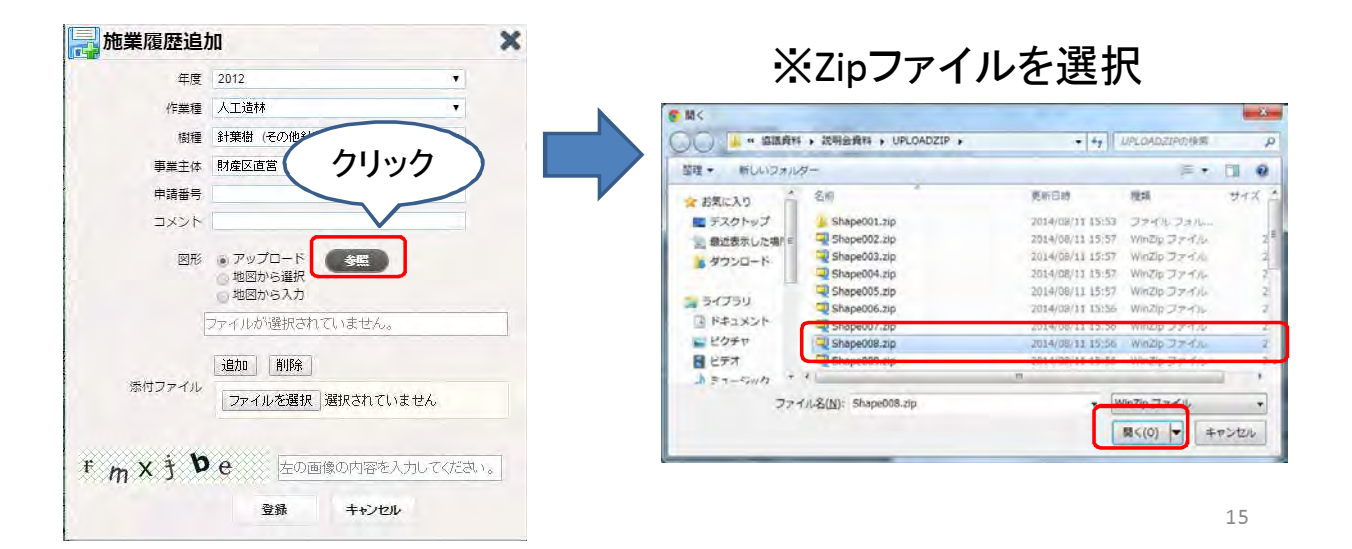

### ④アップロードした図形に添付するファイルを 指定します。

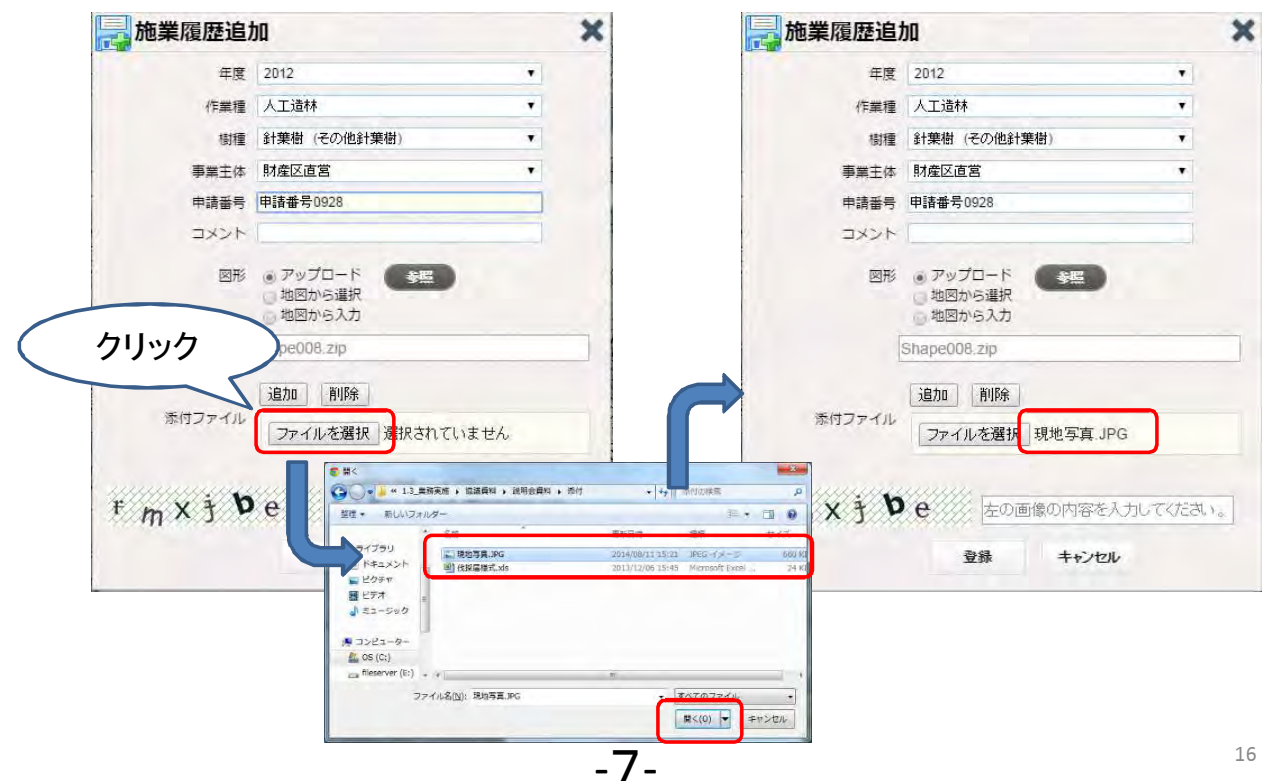

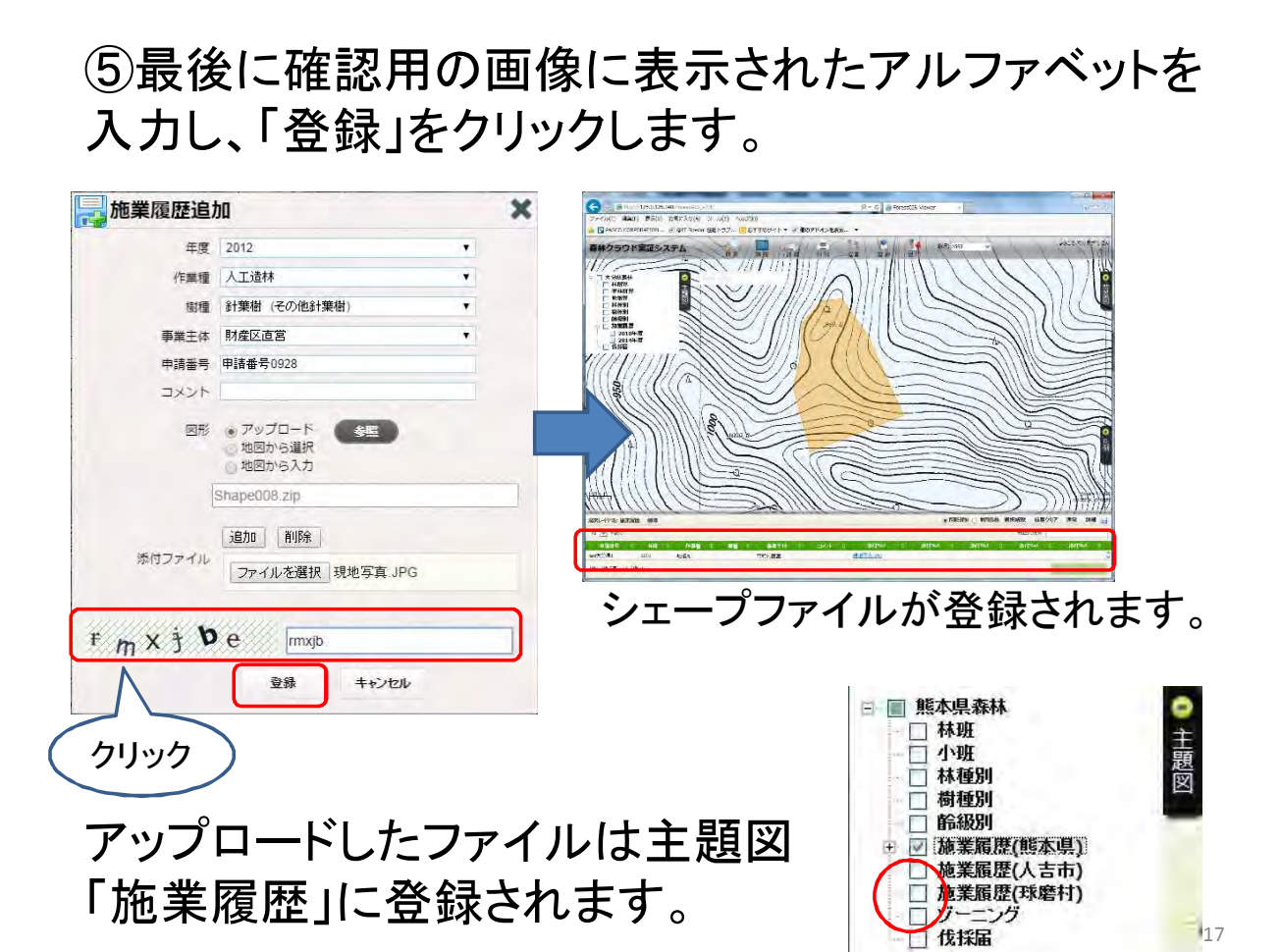

#### 属性一覧に表示された添付ファイ名をクリックすると データを参照できます。

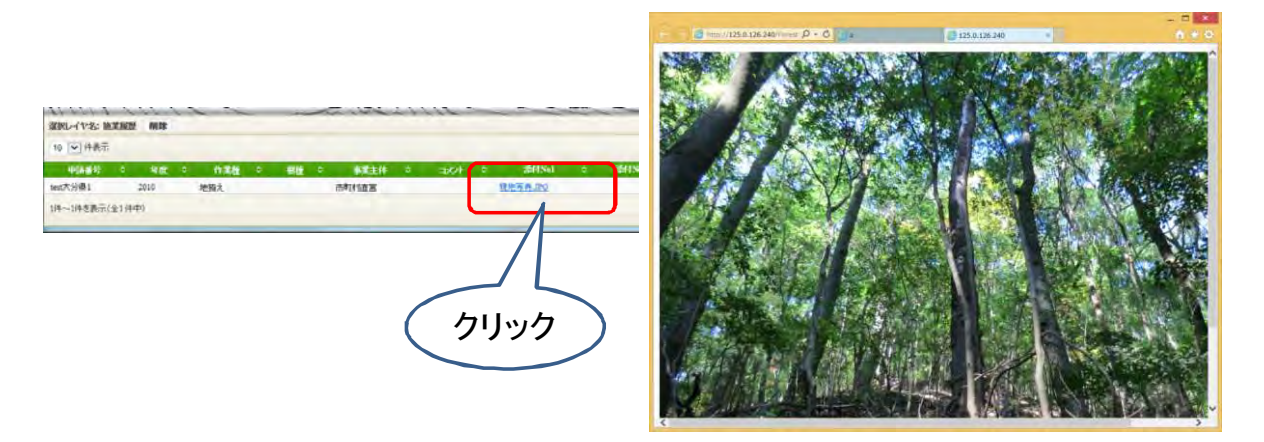

「属性」をクリックして属性情報を非表示に切り替えます。

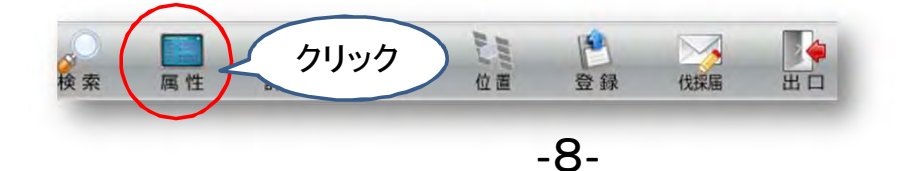

### 6. 検索機能

主題図には「属性情報」が入力されています。 属性情報には主題図に含まれる図形ひとつひとつを 説明する情報が記録されています。

例:小班図の区画ごとの小班番号や林種、樹種等

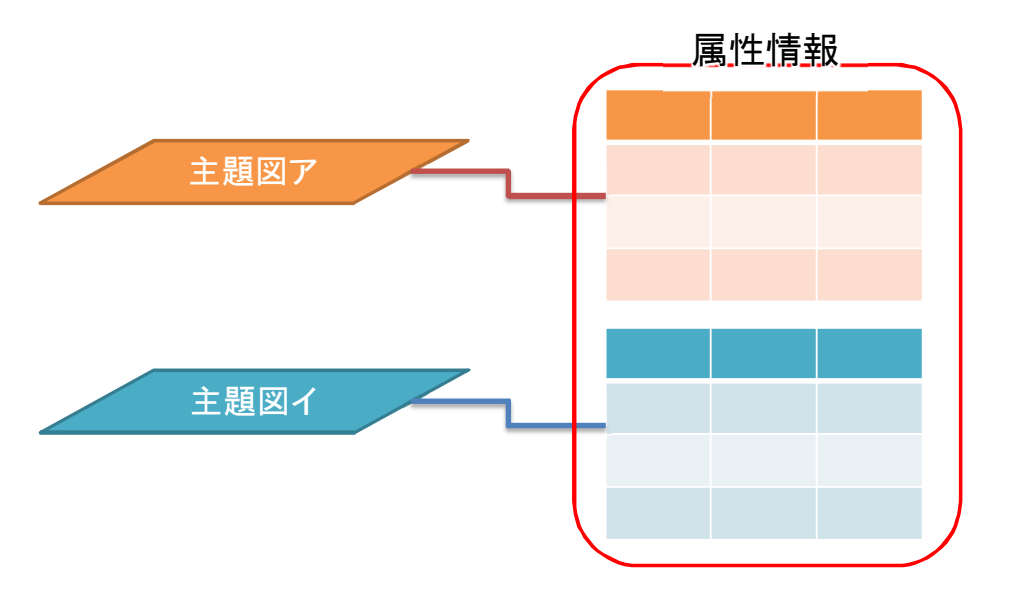

19

20

- この属性情報をもとに主題図上の図形を検索または
- 主題図上の図形をもとに属性情報を検索します。

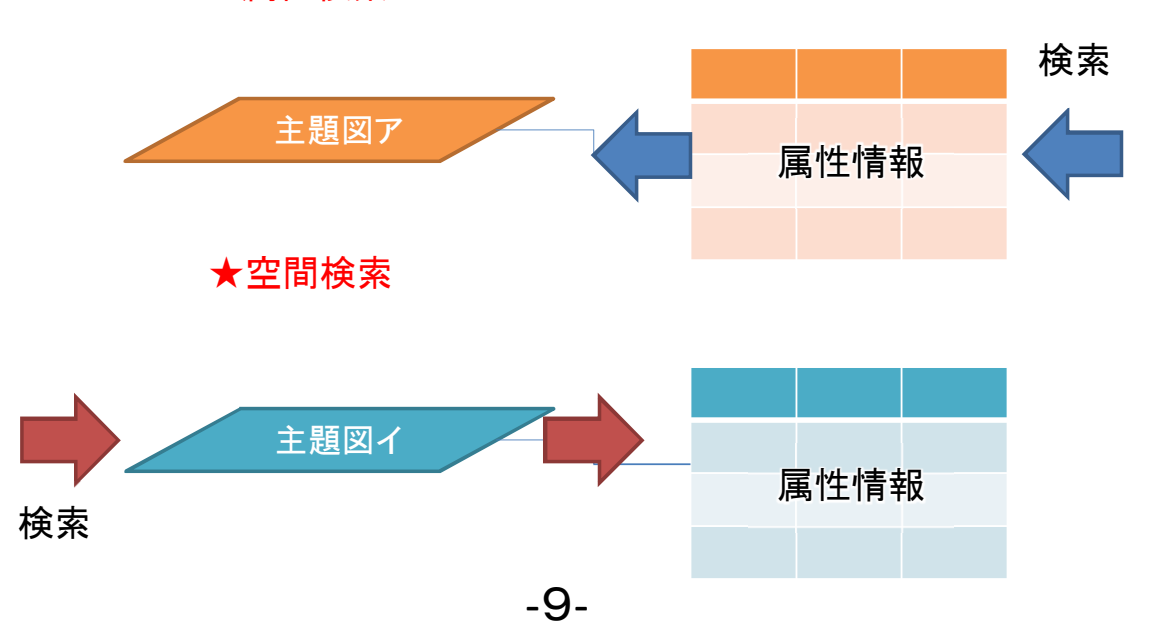

★属性検索

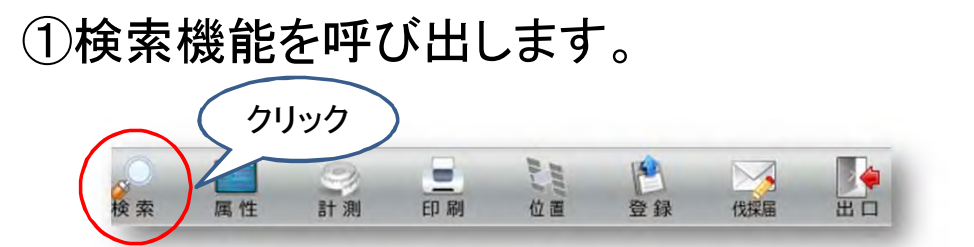

#### 検索機能は条件検索と空間検索の2種です。

| 給件検索             | 空間検索         | 金子 金子 金子 金子 金子 金子 金子 金子 金子 金子 金子 金子 金子 金 |
|------------------|--------------|------------------------------------------|
| <b>掾データ 施業層歴</b> | ~            | 展社体和                                     |
| 項目名 申請番号         | $\checkmark$ | 周江111 和 检索                               |
| 値<br>取得          |              | 主題図ア                                     |
| 条件等しい            | ~            |                                          |
| 結合条件             | t            | <b>投</b> 索                               |
| ↓条件追加    ↑条件削    | 除 条件クリア      | 主題図イ                                     |
|                  |              |                                          |
| 四日 参照            | 冶索           | <b>小</b> 明松主                             |

## 一条件検索一

①「条件検索」をクリックし条件検索機能を呼び出します。
 ②検索対象とする主題図と項目名を指定します。
 ・「対象データ」は、どの主題図を対象に検索するかを指定します。
 ・「項目名」は属性情報のどの項目(列)を検索するかを指定します。

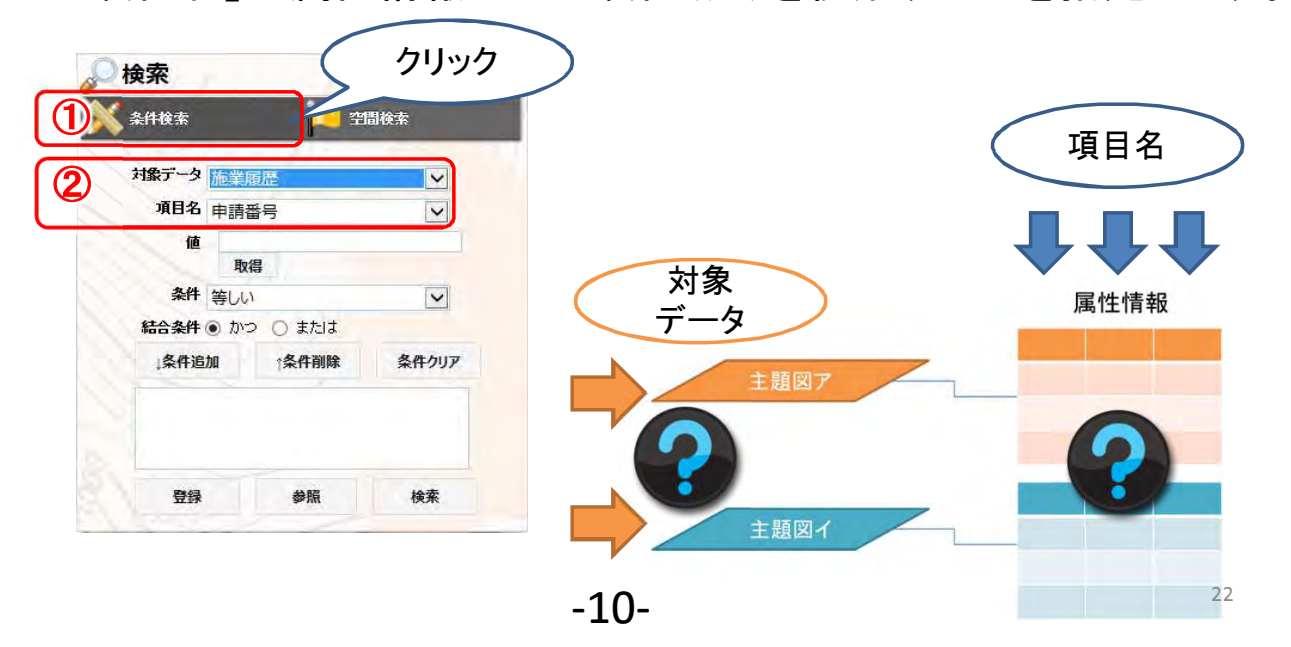

③ここではアップロードした図形を検索してみます。 対象データは「施業履歴」、項目名は「申請番号」を 選択してください。 値はアップロード時に入力したテキストを指定します。

| 🔎 検索                                                                    | ×    |                                                               |
|-------------------------------------------------------------------------|------|---------------------------------------------------------------|
| 🕺 条件検索 🗾 空間4                                                            | 依索   |                                                               |
| 対象データ 施業履歴<br>項目名 申請番号<br>値<br>取得<br>クリック<br>条件 等しい<br>結合条件 の かつ () または |      | 「施業履歴」<br>「申請番号」<br>「値」にアップロード時に入力した<br>請番号" (識別番号)を入力してください。 |
| 申請番号 = test大分県1                                                         | 条件追加 | をクリックすると検索条件が表示されます。                                          |
| 登録    参照                                                                | 検索   | 23                                                            |

- ④「検索」をクリックすると検索結果の属性情報が 表示され、該当する図形にズームします。
- ⑤属性一覧の添付ファイルの名称部分をクリックすると 添付ファイルが表示されます。

| 検索    |                          |                  |       | × | () (125.5.126.240 Forestall<br>ファイル(E) 福田(E) また(X) お知に入っ(A) | 2.1/<br>9-800 ^8 | . <del>7</del> (н) |     |     | p           | CER              | vestG15-Vie | mgr a     |                    |                             |
|-------|--------------------------|------------------|-------|---|-------------------------------------------------------------|------------------|--------------------|-----|-----|-------------|------------------|-------------|-----------|--------------------|-----------------------------|
| 条件検索  |                          | <mark>二</mark> 空 | 間検索   | - | 森林クラウド実証システム                                                | 8.8<br>8.8       | A G                | H M |     | D LIG       | 11 IN            | 10 E        | NUME: BAS | (v                 | £4                          |
| 対象データ | 施業履歴(熊2                  | [県)              | •     |   | •<br>書題図                                                    |                  |                    |     |     |             |                  |             |           |                    |                             |
| 項目名   | 申請番号                     |                  |       |   | . / /                                                       |                  |                    |     |     |             |                  |             |           |                    |                             |
| 値     | 2010                     |                  |       | 0 |                                                             |                  |                    |     |     |             |                  |             |           |                    |                             |
| 条件    | 戦時                       |                  | T     |   |                                                             |                  |                    |     |     |             |                  |             |           |                    |                             |
| 結合条件  | <ul><li>かつ © ま</li></ul> | こたは              |       |   | Сорукунк (с) ИТТ2200088 Ал Кырг                             | ts Reserved.     |                    |     | ク   | ッリ          | ッ                | ל           |           |                    |                             |
| 条件追   | 加 介条件前                   | 削除               | 条件クリア |   | 2005€'1745. (6:33)000 Alle<br>10 (2) (2015).                |                  |                    | (   |     |             |                  | _           | • 680.00  | n () addinada addi | 1987年 結果クリア 28<br>第11011年 - |
| 申請番号  | = テスト                    | $\langle$        | クリック  |   | 「中国書台」 2 年間 2 月前間<br>10万代約約1 2000 地路式<br>10年~10年前天(金1/4年0)  | 5° 619           | S.R.H.S.           | 18  | (5) | ji ji ji ji | antina<br>IB-190 | - Q - Q     | 545) 8 E  | 26H/NU C           | Zéttisei o                  |
| 登錄    | 参照                       |                  | 4 検索  |   |                                                             |                  |                    |     |     |             |                  |             |           |                    |                             |
|       |                          | L                |       |   | _11_                                                        |                  |                    |     |     |             |                  |             |           |                    |                             |

### 一空間検索一

①「空間検索」をクリックし空間検索機能を呼び出します。 ②対象データに「小班」を選択してください。

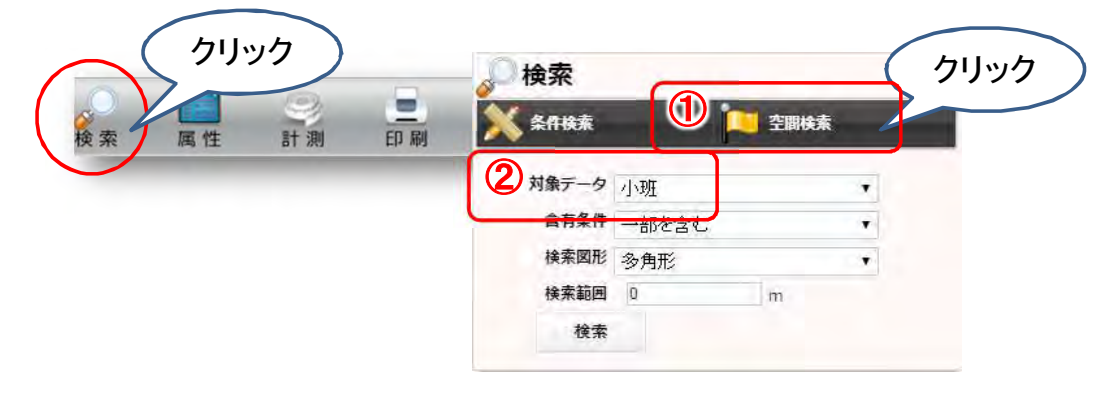

25

③検索条件を指定します。

ここでは含有条件:「一部を含む」、検索図形:「多角形」 としてください。

④「検索」をクリックします。

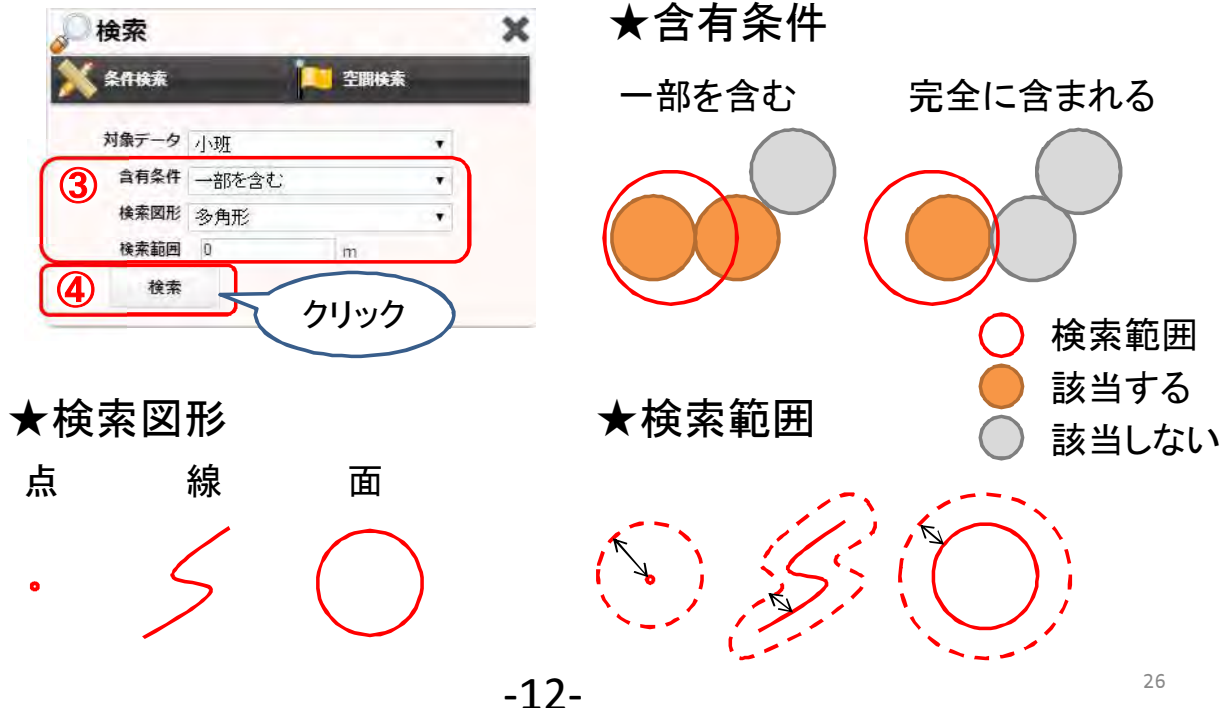

⑤マップ上でクリック操作により目的の図形を選択します。 条件に該当する小班図形がハイライトされ、森林簿情報が表示されます。

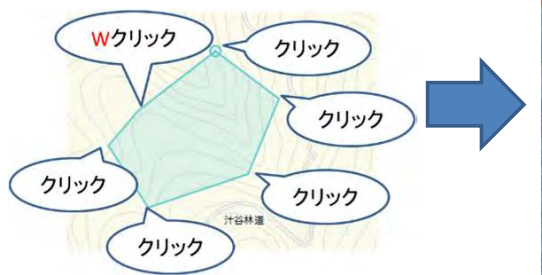

⑥属性情報が表示された ウィンドウの各行をクリック すると該当する小班に ズームします。

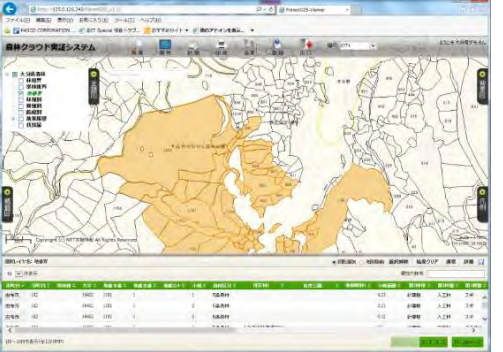

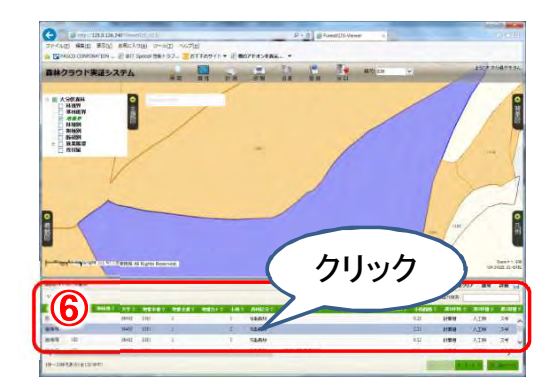

27

#### ⑦「結果クリア」をクリックすると検索結果がクリアされ、 小班図形のハイライトが解除されます。

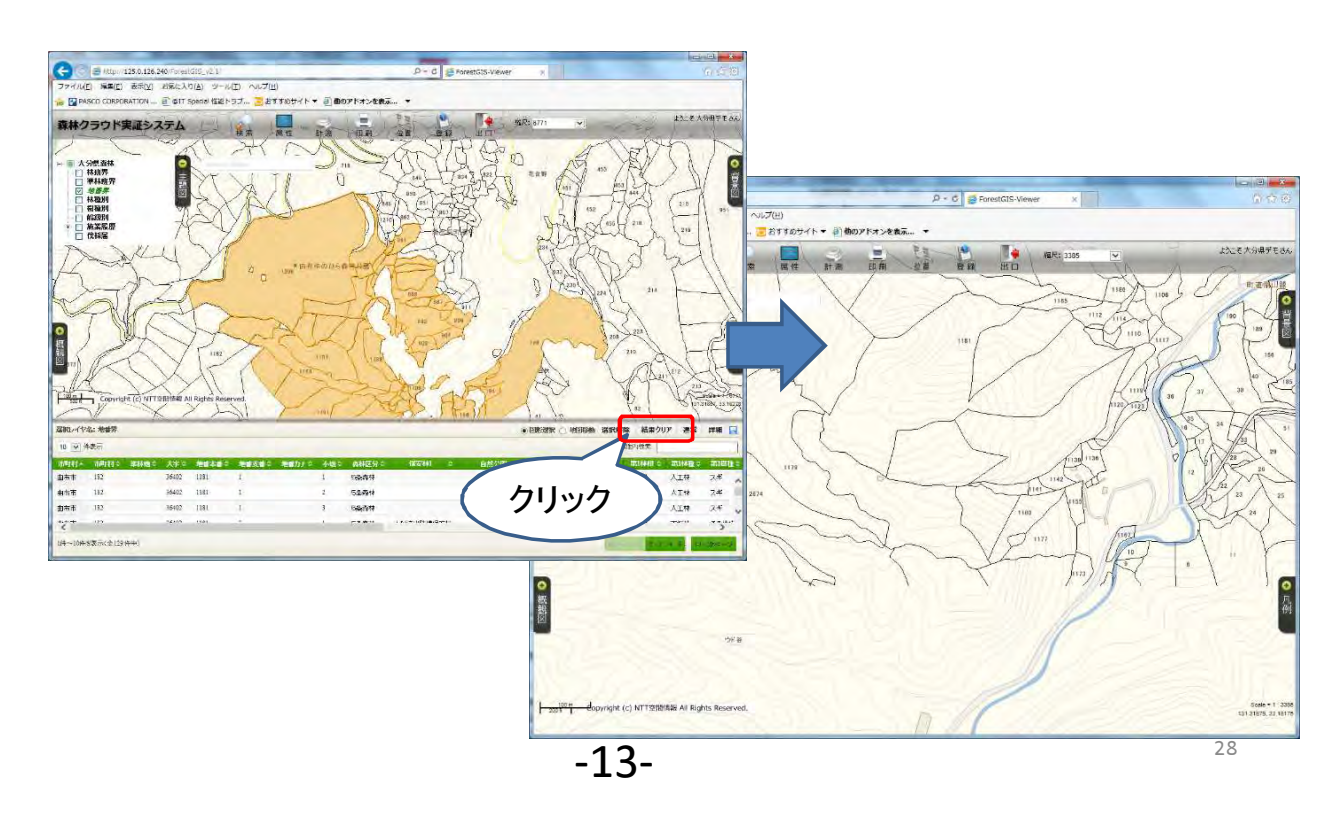

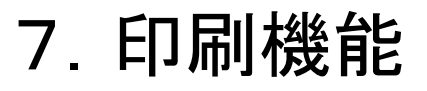

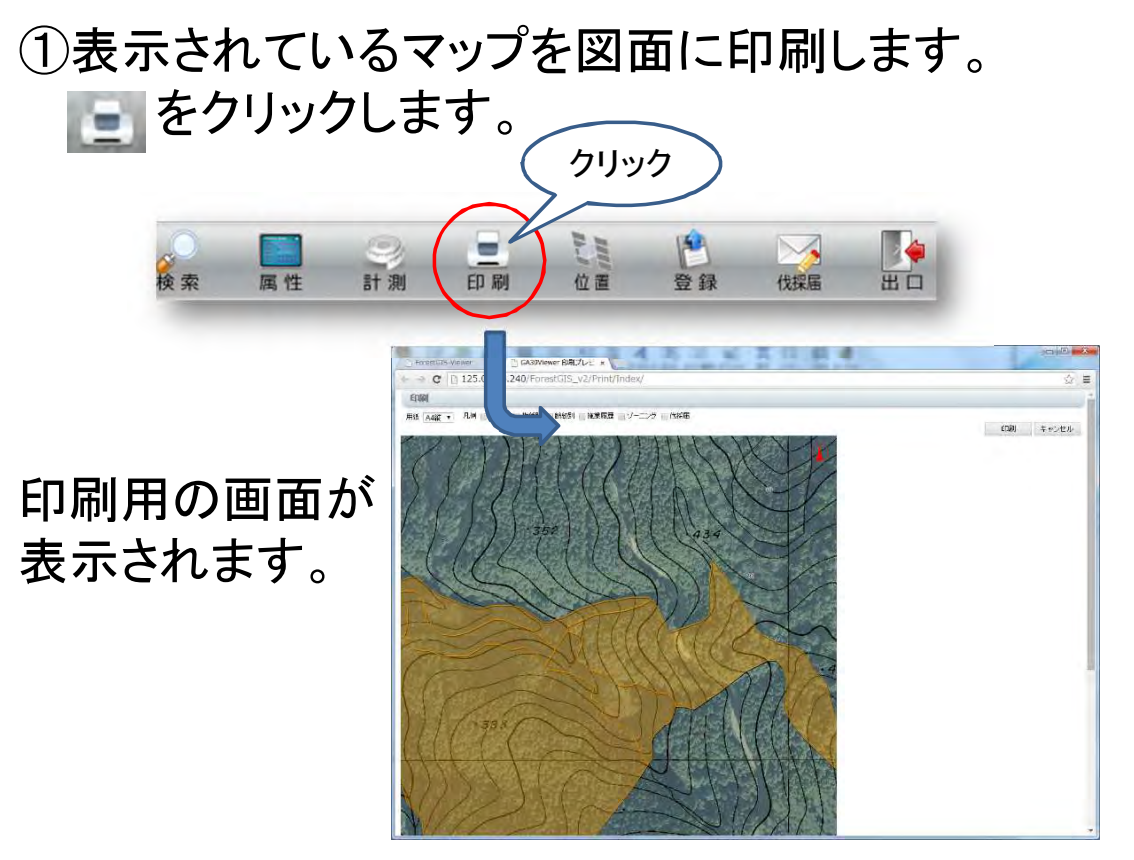

②印刷の用紙設定を選択し、用紙サイズと向きを 変更できます。

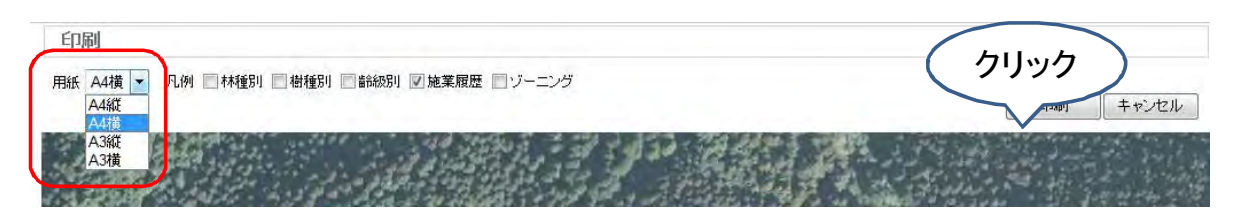

③「凡例」の主題図ごとのチェックをいれると該当する 主題図の凡例が追加されます。

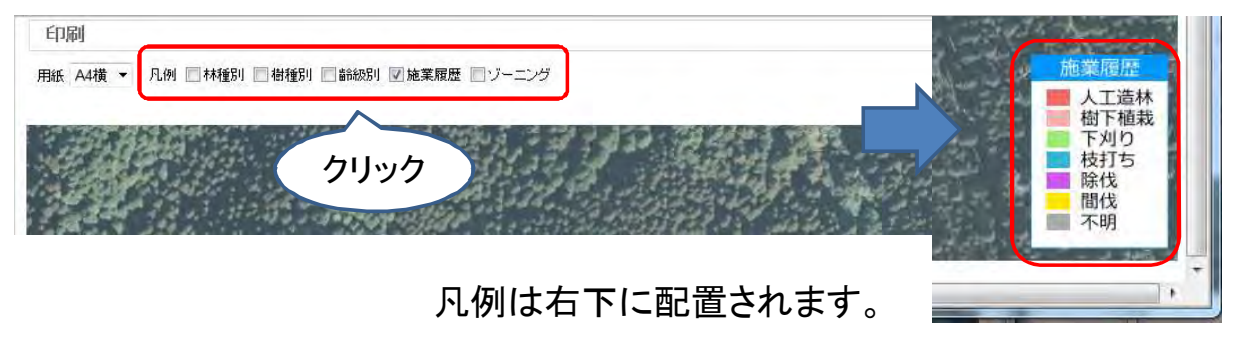

### ④印刷の用紙設定を選択し、「印刷」をクリックします。

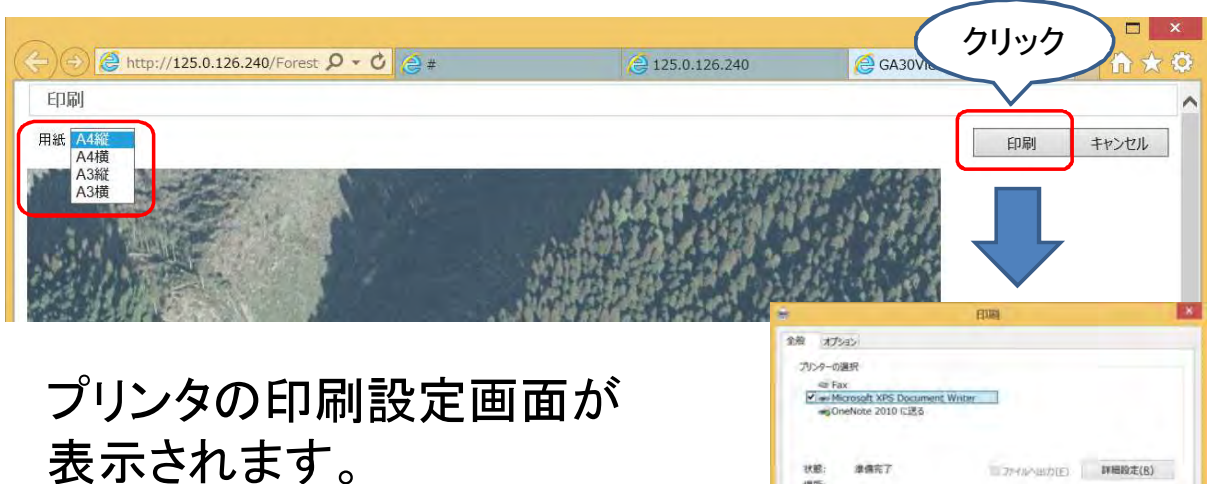

適宜変更し、「印刷」をクリック すると印刷が開始されます。

| Microsoft XPS Document Writer          |                 |             |
|----------------------------------------|-----------------|-------------|
| 状態: 準備充了                               | 77-11-1-1877(E) | 詳細設定(B)     |
| 場所:<br>コメント:                           |                 | プリンターの検索(立) |
| ページ範囲                                  |                 |             |
| <ul> <li>● すべて(L)</li> </ul>           | 部数( <u>C</u> ): | 1 2         |
| 通知(上部分(主) 現在のパーツ(以)                    | -               | Convert .   |
| 〇ページ指定(G): (1                          | STANG C         | HUBI(Q)     |
| ページ番号のみか、またはページ範囲のみを入力し<br>ださい、例: 5-12 | CC.             | 3 × 5 × 1 × |

31

## 8. 伐採届

伐採届はデータを登録したユーザが申請者となります。

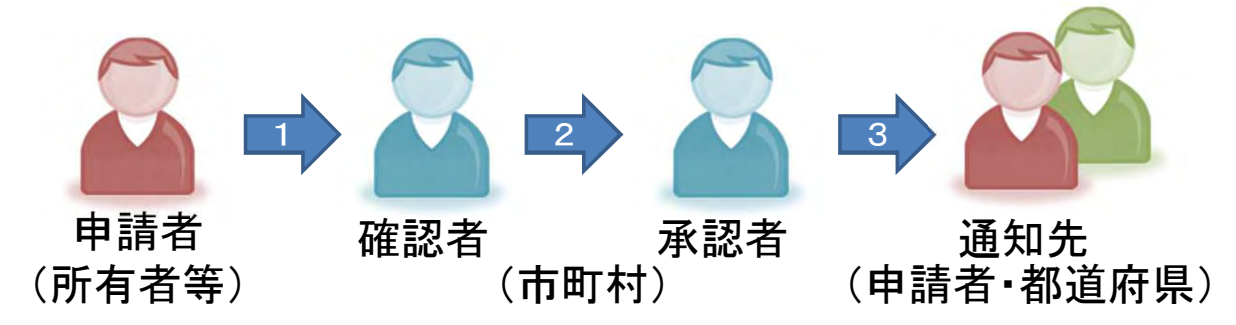

- 1. 申請者がデータ登録後に「申請」を行うと、 確認者は申請のメールを受け取ります。
- 2. 確認者はデータを確認し、「確認」を行います。 承認者は確認のメールを受け取ります。
- 3. 承認者はデータを確認し、「承認」を行います。 通知先のユーザは承認のメールを受け取ります。

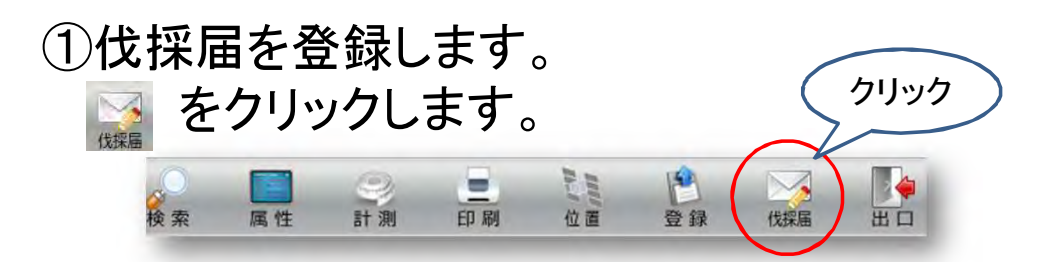

②申請者は伐採箇所をマップ上に入力します。

| 種方り           | 事前申請            |
|---------------|-----------------|
| 計画認定番号        |                 |
| 主間代別          | 主伐              |
| 実施時期          | 2014 💙 年 11 💙 月 |
|               | alline alline   |
| 添付ファイル        | 這加(削除           |
|               |                 |
| + - + · · · · |                 |

伐採箇所の図形は、 シェープファイルの アップロードの他に、 ・該当小班を選択 ・任意の図形を入力 の3通りの方法があります。

・地図から選択する場合は、「地図から選択」のOを 選択し、地図上で任意の小班をクリックして選択します。
・直接入力する場合は「地図から入力」のOを選択し、 地図上で任意の図形を描画します。

「地図から選択」

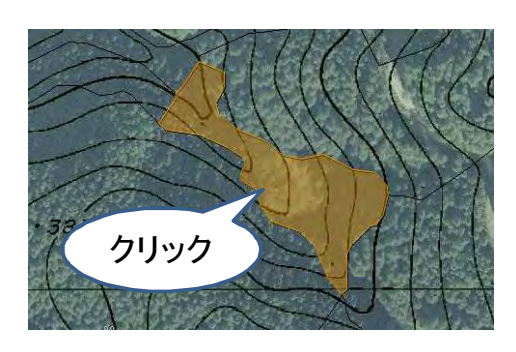

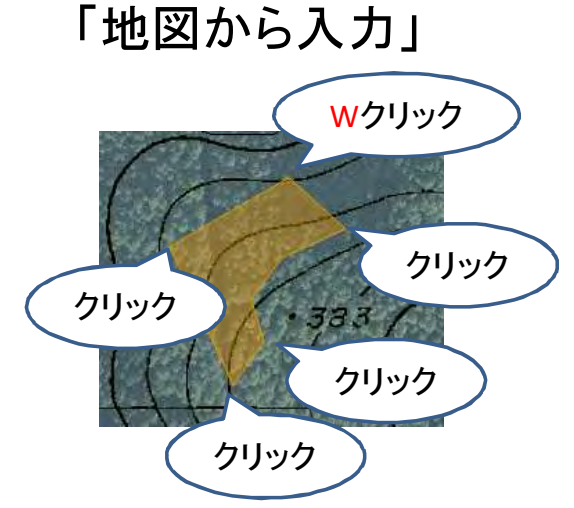

登録前の図形は編集することができます。 右上の方に表示されている描画、編集、削除の 「編集」をクリックし、編集したい図形をクリックすると、 図形の頂点が表示されます。

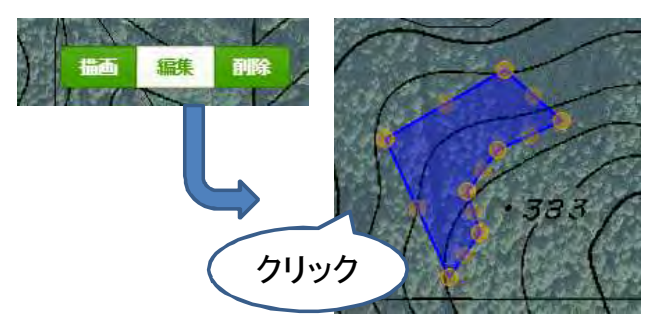

- ・頂点はドラッグして移動できます。
- ・頂点にマウスカーソルを 合わせてDELETEキーを 押すと頂点を削除できます。

登録後は図形の編集はできません。 登録後の図形は申請前なら申請者が削除できます。 35

### ③「届出」をクリックすると、伐採届が登録されます。

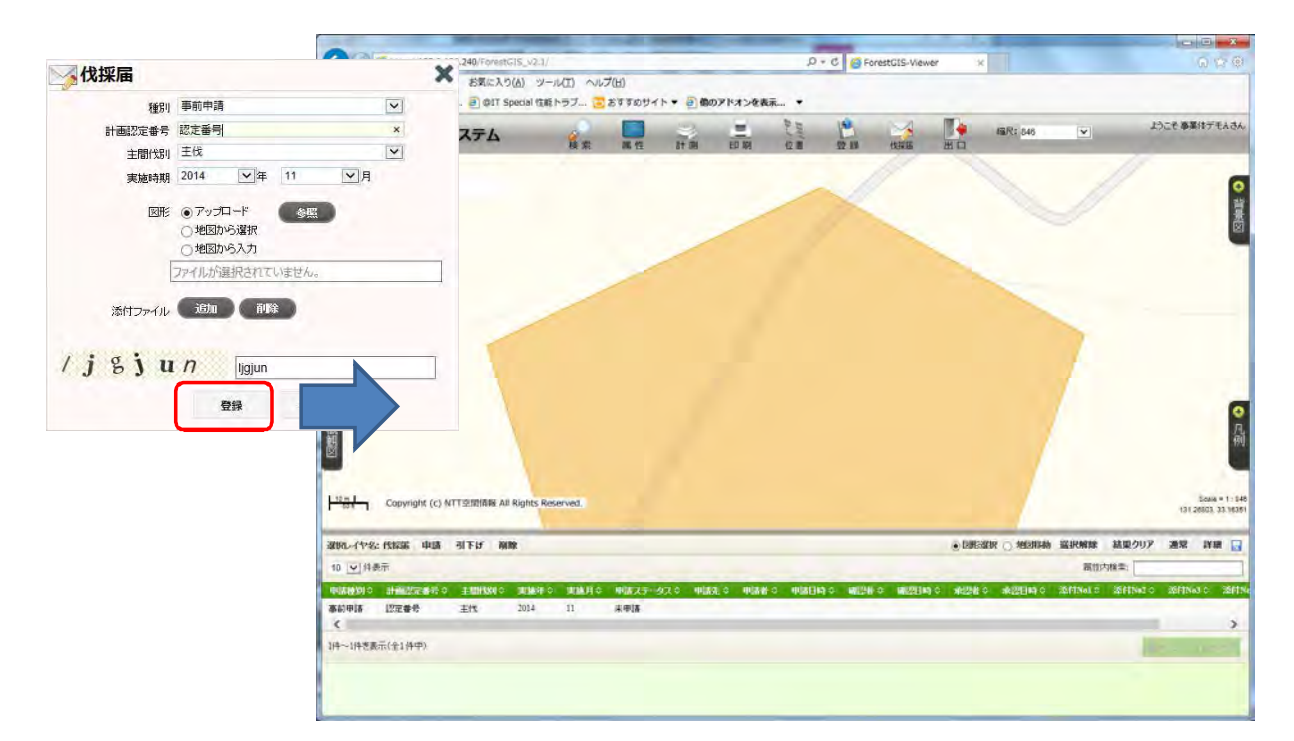

伐採届レイヤには「未申請」の図形が表示されます。

伐採届レイヤは、未申請→申請済み→確認済み→ 承認済みの各ステータス別に色分け表示されています。

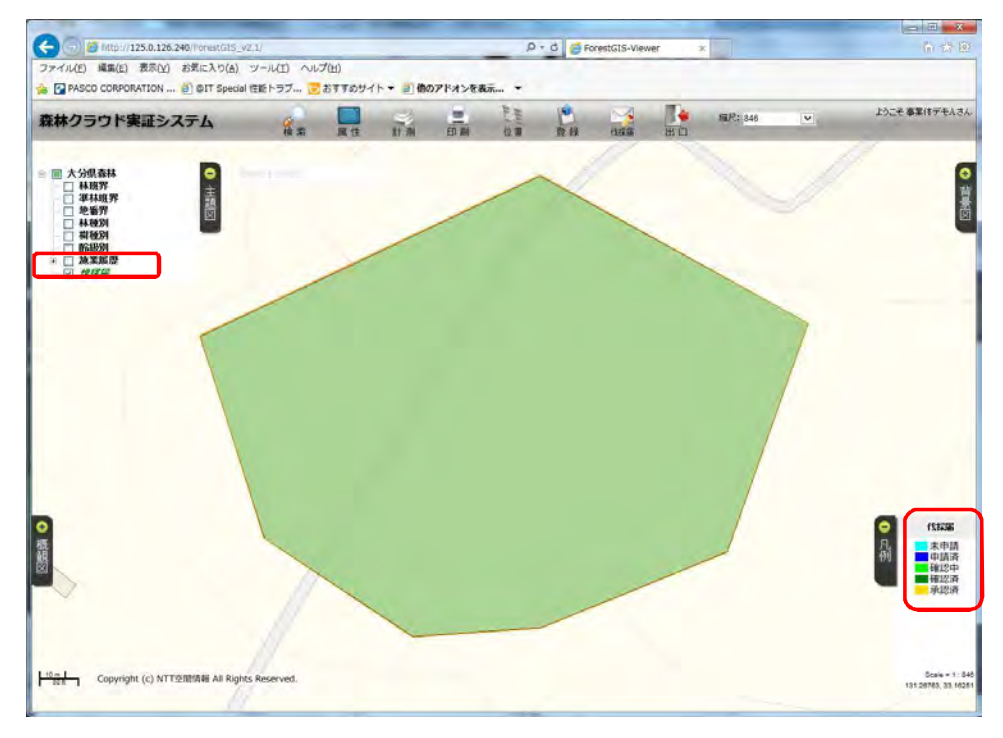

#### ④伐採届の属性表示画面には、「申請」「引下げ」 「削除」のボタンが表示されています。 「<mark>申請</mark>」をクリックします。

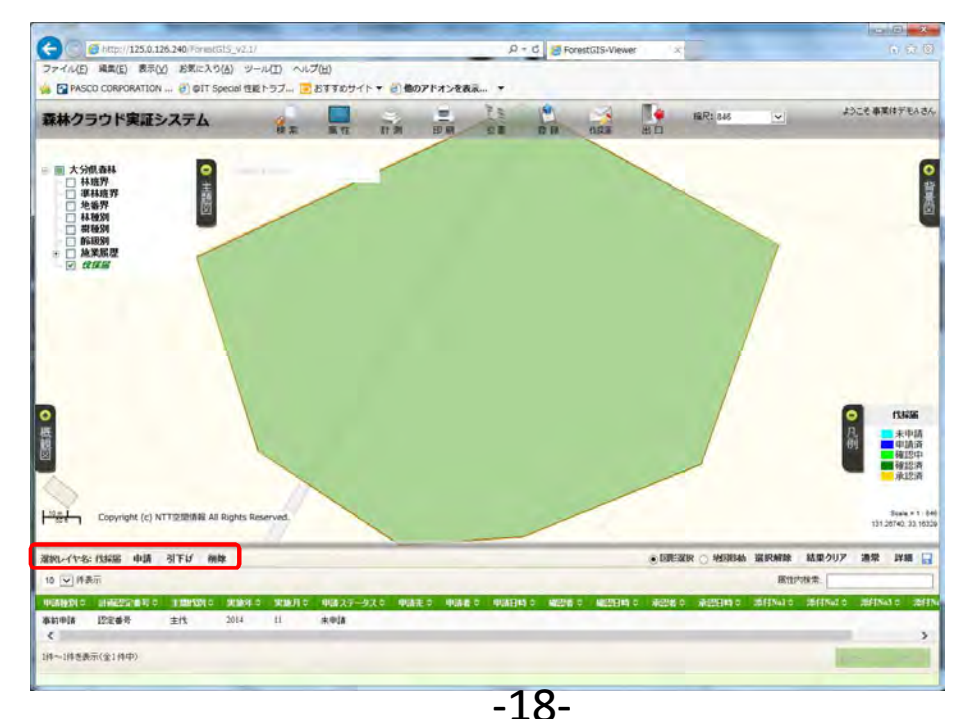

#### ⑤申請先の市町村の選択画面が表示されます。 申請先を選択して「申請」をクリックします。 確認画面で再び「申請」をクリックします。

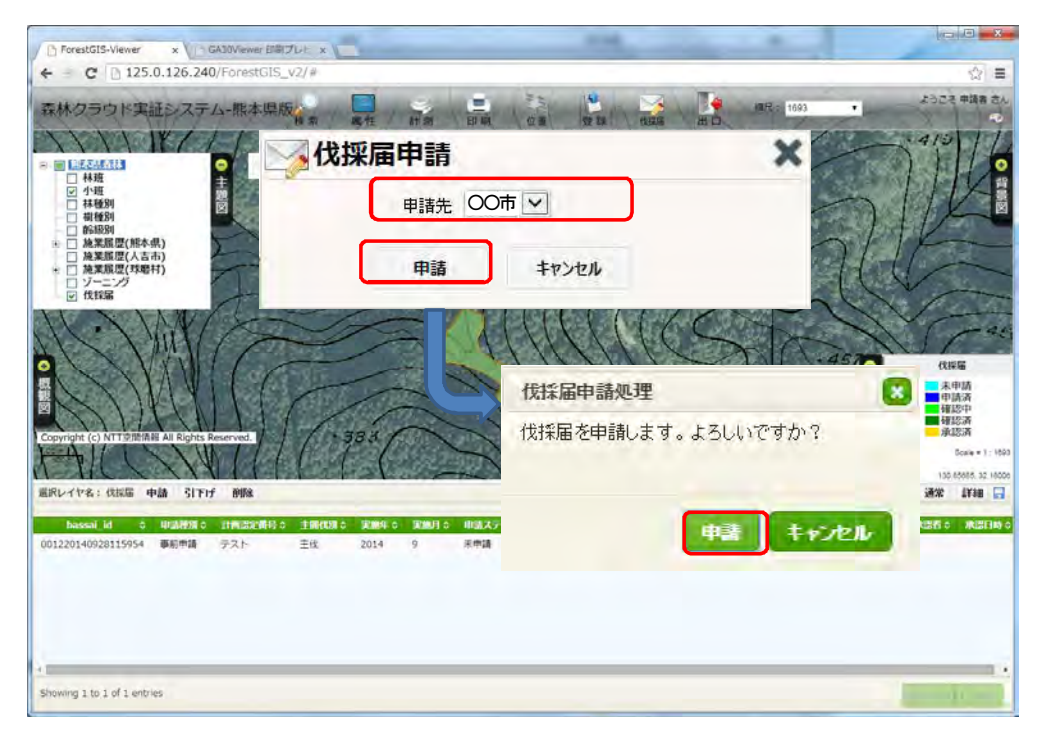

### ※申請先の市町村の代表ユーザにはこの時点で メール通知が行われます。

【森林GISクラウド実証実験】伐採届申請

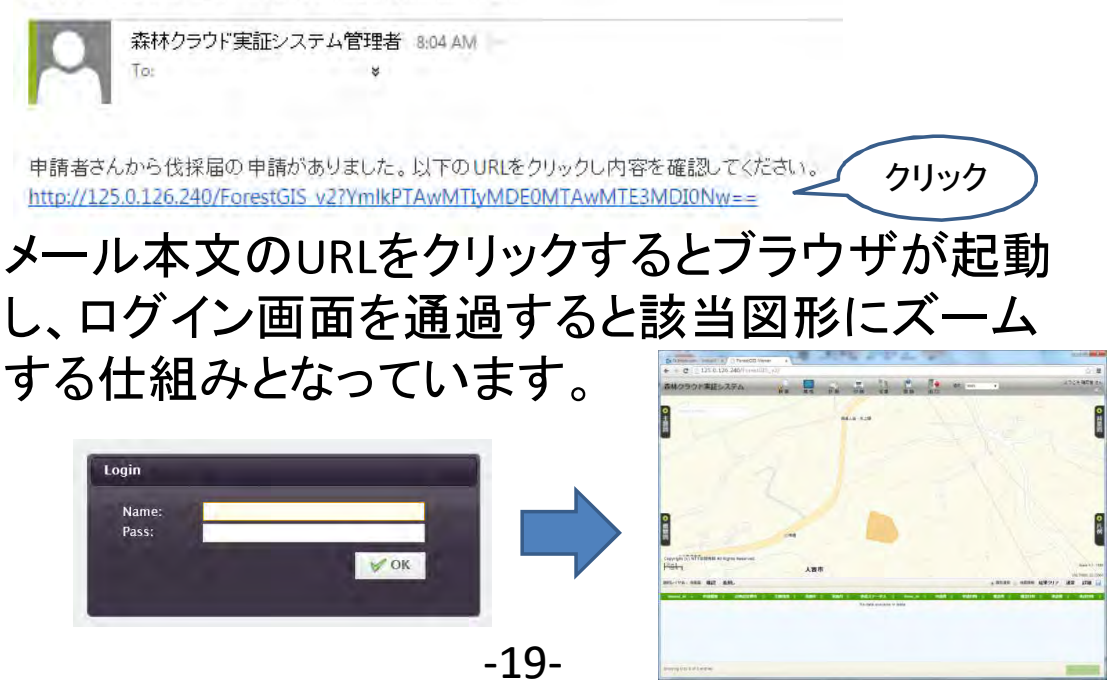

39

⑥申請先の市町村の市町村ユーザは、検索機能で 伐採届を確認できます。検索結果の画面には 「確認」、「差戻し」のボタンが表示されています。 「確認」をクリックします。

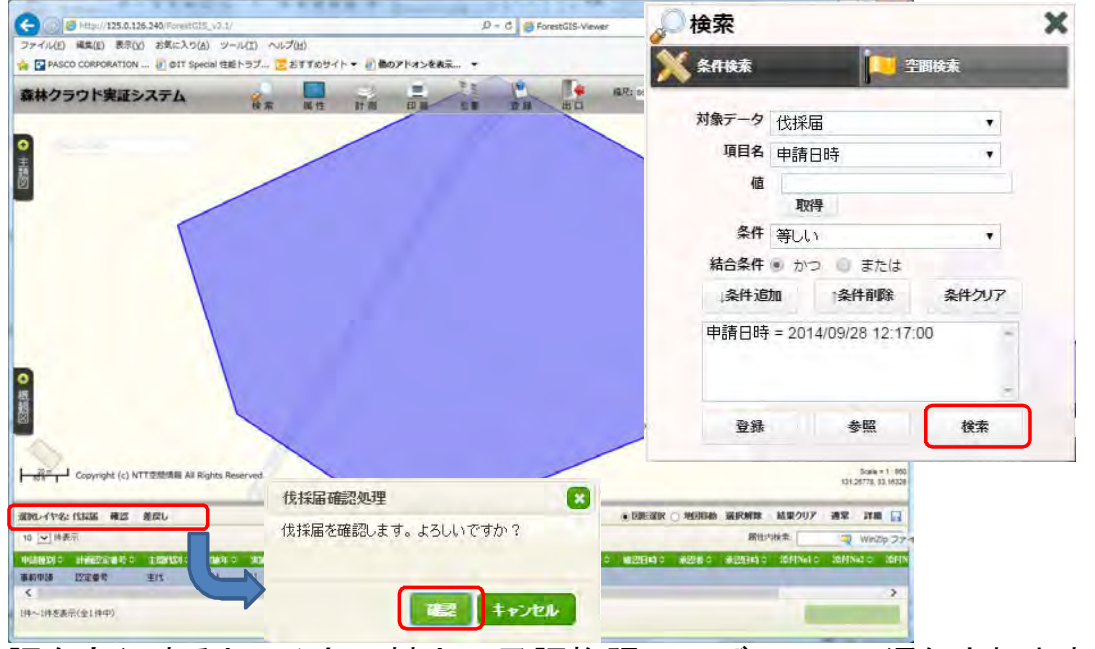

※確認を実行すると同じ市町村内の承認権限ユーザにメール通知されます。41

⑦確認者の上位の承認者ユーザは、同様に検索機能で 伐採届を確認できます。検索結果の画面には 「承認」、「差戻し」のボタンが表示されています。 「承認」をクリックします。

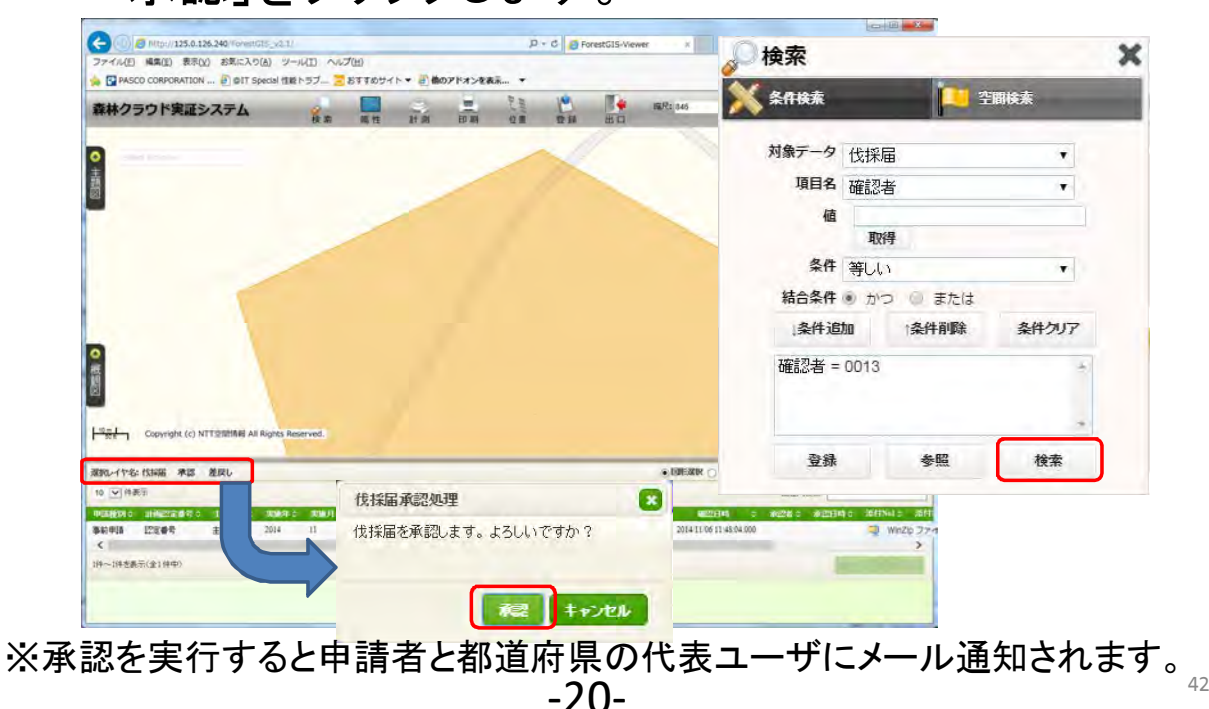

伐採届は申請~確認~承認の状況を検索機能で確認できます。 属性表示画面の「申請ステータス」と申請、確認、承認の日時を 確認できます。

また、マップ上には申請状況別に色分け表示されます。

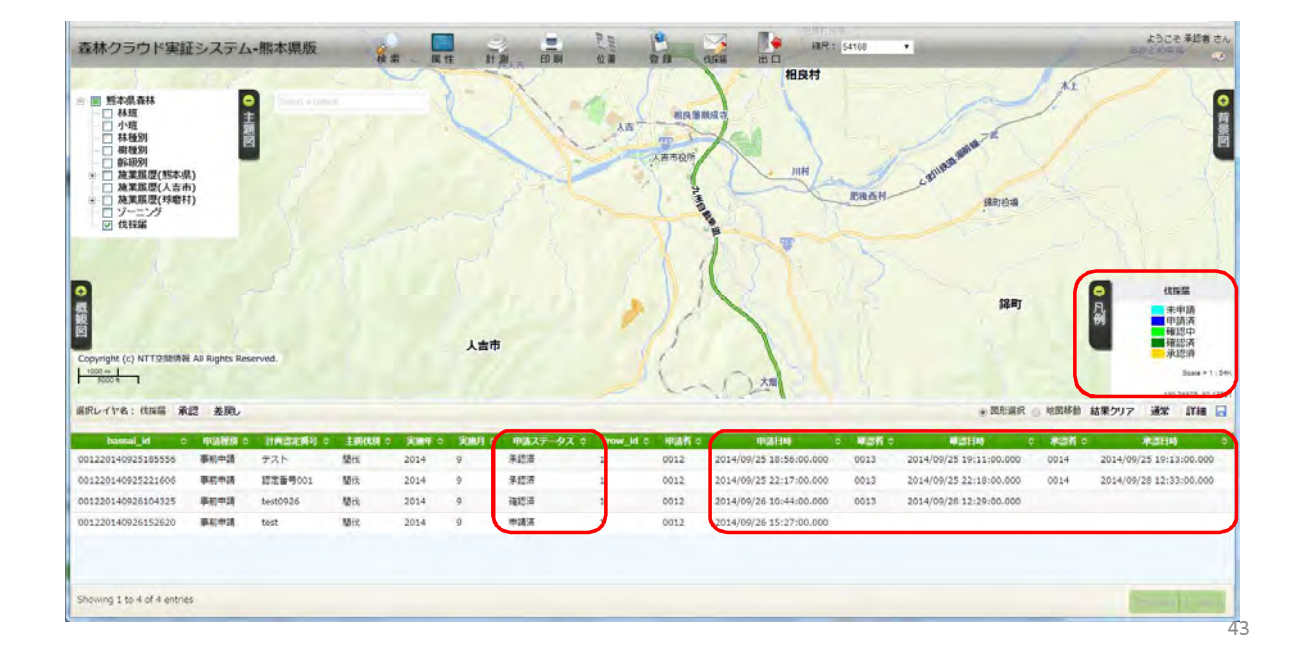

### 伐採届は引下げと差戻しを行うことができます。

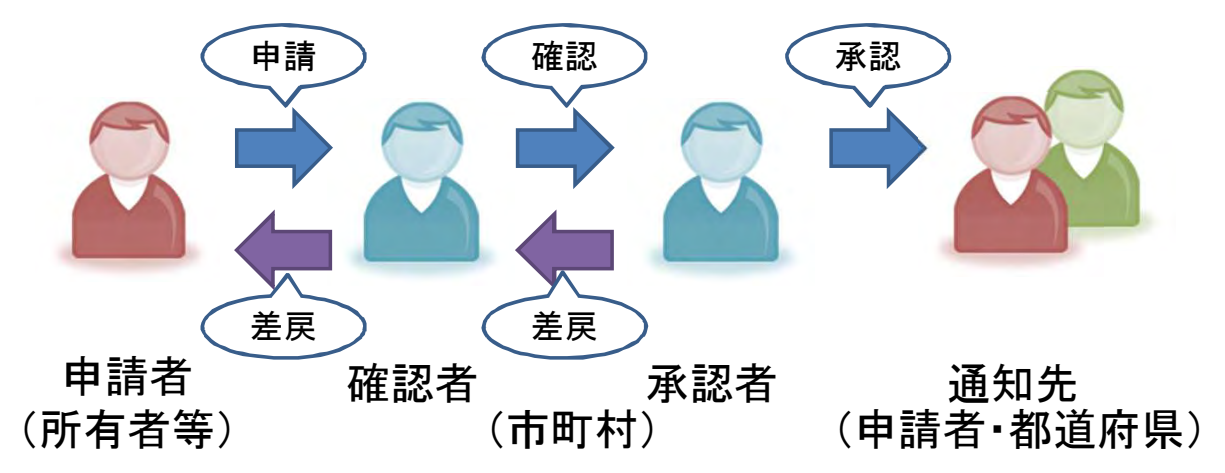

 「未申請」の伐採届は申請者ユーザにより「削除」または 申請済みの「引下げ」が可能です。
 但し、「確認」処理後は削除や引下げを行うことはできません。
 ・申請済みの伐採届は確認者ユーザにより「差戻し」可能です。
 ・「確認済」の伐採届は承認者ユーザにより「差戻し」可能です。

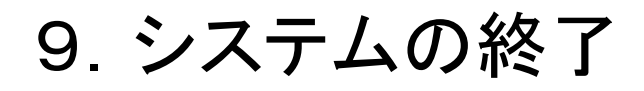

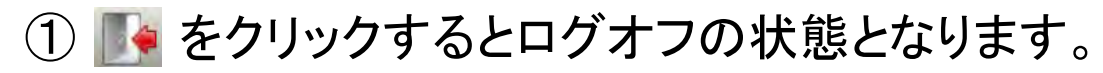

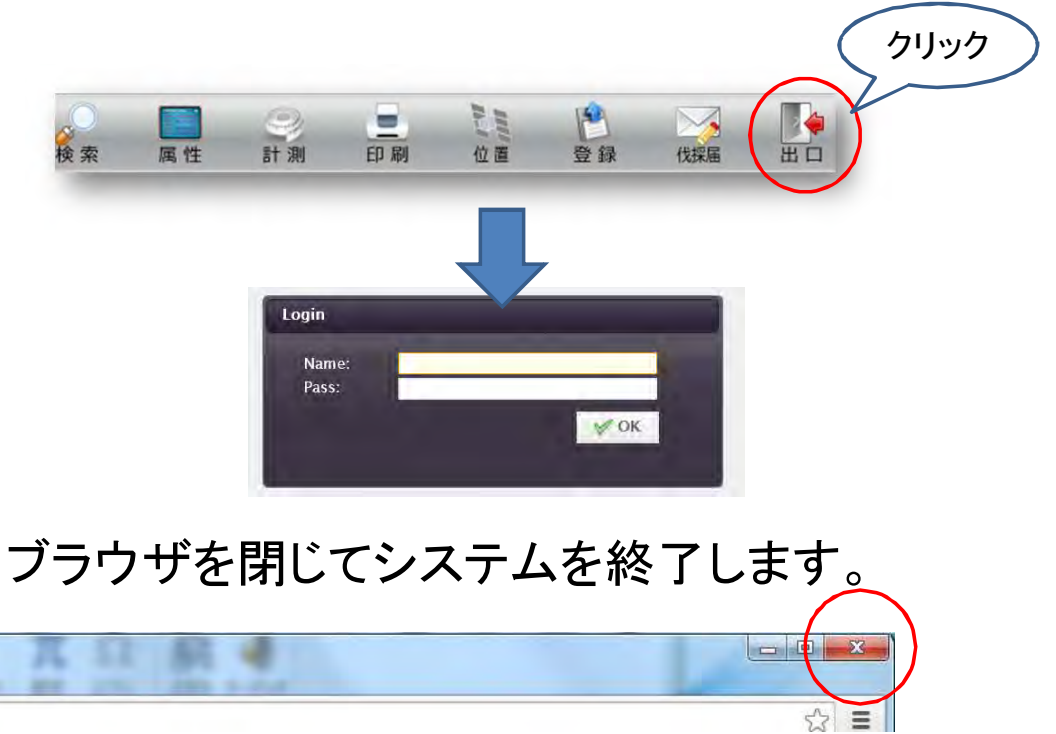